## Q: 如何移除 EPSON 掃瞄器驅動程式『EPSON SCAN』

## A: 請執行以下移除步驟

◆ 步驟一: 請至控制台

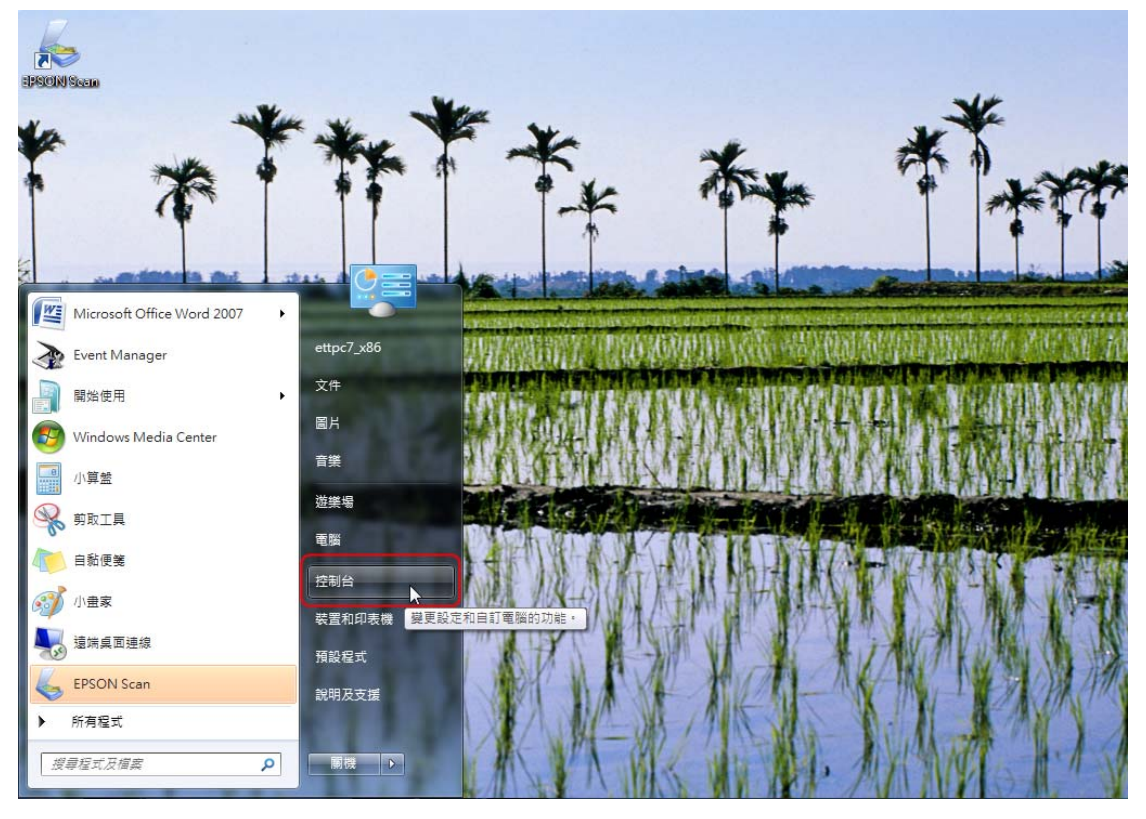

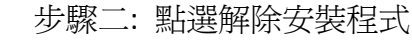

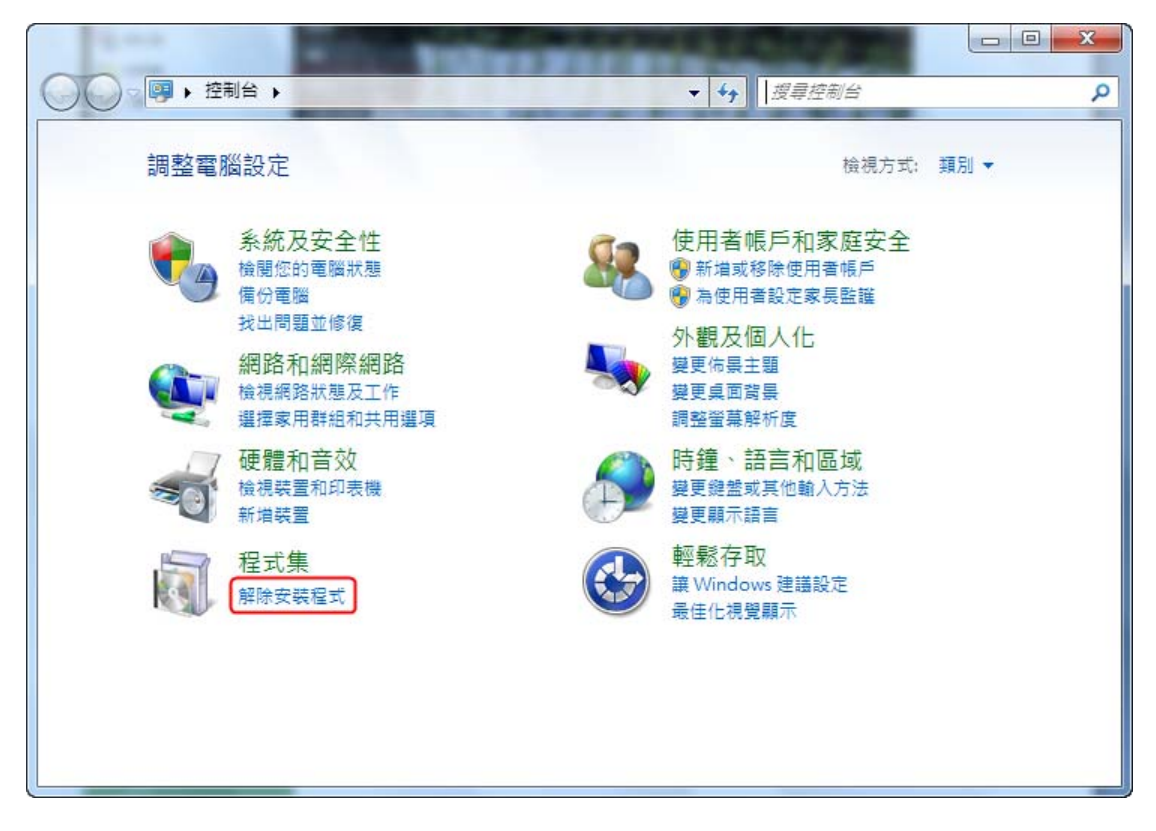

◆ 步驟三: 選取 EPSON Scan

|                                        | 【集 ▶ 程式和功能 	 	 	 	 ★ 4 分                                 | 程式和功能 👂                    |
|----------------------------------------|----------------------------------------------------------|----------------------------|
| 控制台首頁<br>檢視安裝的更新<br>🛞 開啟或關閉 Windows 功能 | 解除安裝或變更程式<br>若要解除安裝程式,請從清單選取程式,然後按一下[解除安朝                | 表]、[嫫更] 或 [修復]。            |
|                                        | 組合管理 ▼ 解除安裝/變更                                           | = • 😢                      |
|                                        | 名稱                                                       | 發行者 🔥                      |
|                                        | Adobe Flash Player 10 ActiveX                            | Adobe Systems Incorporated |
|                                        | Adobe Reader 9.2 - Chinese Traditional                   | Adobe Systems Incorporated |
|                                        | 📿 Avira AntiVir Premium                                  | Avira GmbH                 |
|                                        | Epson Event Manager                                      | SEIKO EPSON Corporation    |
|                                        | EPSON Scan                                               |                            |
|                                        | EPSON TX510FN Series Printer Uninstall                   | SEIKO EPSON Corporation    |
|                                        | EpsonNet Print                                           | SEIKO EPSON CORPORATION    |
|                                        | B Microsoft Office Professional Plus 2007                | Microsoft Corporation      |
|                                        | Microsoft Visual C++ 2008 ATL Update kb973924 - x86 9    | Microsoft Corporation      |
|                                        | Microsoft Visual C++ 2008 Redistributable - x86 9.0.3072 | Microsoft Corporation      |
|                                        | ۲ m                                                      | *                          |
|                                        |                                                          |                            |

## ▶ 步驟四: 選取解除安裝

| 控制台首頁              | 解除安裝或變更程式                                                |                            |
|--------------------|----------------------------------------------------------|----------------------------|
| 檢視安裝的更新            | 若要解除安裝程式,請從清單選取程式,然後按一下 [解除安裝                            | 夷]、[變更] 或 [修復]。            |
| 😵 開啟或關閉 Windows 功能 | 組合管理 ▼ 解除安裝/變更                                           | =                          |
|                    | 名稱                                                       | 發行者                        |
|                    | 💋 Adobe Flash Player 10 ActiveX                          | Adobe Systems Incorporated |
|                    | 😕 Adobe Reader 9.2 - Chinese Traditional                 | Adobe Systems Incorporated |
|                    | 📿 Avira AntiVir Premium                                  | Avira GmbH                 |
|                    | Epson Event Manager                                      | SEIKO EPSON Corporation    |
|                    | EPSON Scan                                               |                            |
|                    | EPSON TX510FN Series Printer Uninstall                   | SEIKO EPSON Corporation    |
|                    | EpsonNet Print                                           | SEIKO EPSON CORPORATION    |
|                    | Signal Plus 2007                                         | Microsoft Corporation      |
|                    | Microsoft Visual C++ 2008 ATL Update kb973924 - x86 9    | Microsoft Corporation      |
|                    | Microsoft Visual C++ 2008 Redistributable - x86 9.0.3072 | Microsoft Corporation      |
|                    | <                                                        | ,                          |

◆ 步驟五: 請執行 "下一步"

|                      | ff . शर्मभोगेक / / अञ्च           |                                                                                                    |
|----------------------|-----------------------------------|----------------------------------------------------------------------------------------------------|
|                      |                                   | ≝ JL ALI AU AU RE                                                                                                    |
| 控制台首頁                | 解除安裝或變更程式                         |                                                                                                    |
| 檢視安裝的更新              | 若要解除安裝程式,請從清單選取程式,然後按一下 [解除安裝]    | 、[變更] 或 [修復]。                                                                                                    |
| 🚱 開啟或關閉 Windows 功能 🤇 | 移注FPSON Scan                      |                                                                                                    |
|                      |                                   | E • 🔞                                                                                                    |
|                      | 安裝程式將會移除電腦中的EPSON Scan。按 [下一步] 鍵繼 | 發行者 ^                                                                                                    |
|                      | 讀。<br>取消<br>下一步                   | Adobe Systems Incorporated<br>Adobe Systems Incorporated<br>Avira GmbH<br>SEIKO EPSON Corporation<br>SEIKO EPSON Corporation<br>SEIKO EPSON CORPORATION<br>Microsoft Corporation<br>Microsoft Corporation |
|                      |                                   |                                                                                                    |

▶ 步驟六:移除完成,請點選"完成"並重新啓動電腦。

| 控制台首頁                        | 解除安裝或變更程式                                                                                                   |                                                                                                    |
|------------------------------|----------------------------------------------------------------------------------------------------|----------------------------------------------------------------------------------------------------|
| 檢視安裝的更新<br>問題或或關閉 Windows 功能 | 若要解除安裝程式,請從清單選取程式,然後按一下                                                                                     | 「解除安裝]、[變更] 或 [修復]。                                                                                                    |
|                              | 移除EPSON Scan                                                                                                |                                                                                                    |
|                              | 若要完成EPSON Scan的移除工作,必須重新啟動電腦。按<br>成] 键,重新啟動電腦。若要日後再重新啟動電腦,請取沪<br>檢查盒的選項,並按下 [完成] 键。<br>✓ 我現在就要重新啟動電腦。<br>完成 | 酸行者<br>Adobe Systems Incorporated<br>Adobe Systems Incorporated<br>Avira GmbH<br>SEIKO EPSON Corporation<br>SEIKO EPSON Corporation<br>SEIKO EPSON CORPORATION<br>Microsoft Corporation<br>Microsoft Corporation |
| l                            |                                                                                                    | ,                                                                                                    |
|                              |                                                                                                    |                                                                                                    |